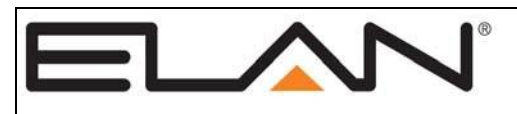

| Manufacturer:           | ELAN Home Systems                                                                                                    |
|-------------------------|----------------------------------------------------------------------------------------------------|
| Model Number(s):        | TS2, TS2L                                                                                                    |
| Software Versions:      | Automation Controller - 5.0 build 637 or later<br>ELAN SC1 - 1.0.4.1<br>ELAN TS2 - 1.6.0.2 or newer<br>g!Tools 7.2.338 or later |
| Document Revision Date: | 8/17/2015                                                                                                    |

# **Overview and Supported Features**

- TS2 keypads communicate on a dedicated VIANET bus to provide a compact *single zone* two-way user interface for an ELAN g! System.
- ELAN g!SC Controllers (gSC2 and gSC10) require an ELAN SC1 serial controller (RS-232- to- VIANET) to communicate with the keypads.
- ELAN HC series controllers (HC4, HC6, HC8 and HC12) have a VIANET jack built in and do not require the SC1.
- Up to 32 keypads can be connected on a single VIANET bus.

*Note:* When utilized, the SC1 must be connected to a *serial port* on the system controller. It is *NOT* compatible with SerialBricks, Global Cache ports, or Moxa ports. The SC1 must also be using the firmware version shown above (or newer).

Refer to the **TS2 Installation Manual** for detailed installation diagrams and power requirements:

http://www.elanportal.com/supportdocs/catalog/TS2\_Manual\_RevD\_9901068.pdf

#### TS2 Quick Reference Installation Guide:

http://www.elanportal.com/supportdocs/catalog/TS2%20QUICK%20INSTALL%20GUIDE%209901 052%20RevA.pdf

The TS2 has the ability to control a **Single Zone** of a multi-room g! System. It does <u>not</u> have the capabilities to control multiple zones like other g! User Interfaces.

#### TS2 Keypads support the following features:

**System Mode Control:** The home interface may be optionally configured to provide System Mode Status and Control.

**Basic Time & Weather information:** The Home interface may be optionally configured to display Time and basic Weather information.

**Lighting Control:** The Lighting interface displays a custom lighting keypad for 2-way control of Scenes or Lighting Loads.

**Security Control:** The Security interface displays status of **one Partition** and a keypad to Arm/Disarm it.

**Climate Control:** The Climate interface displays status of **one Climate Zone** and provides Mode, Fan, and Set Point adjustments.

**Media Control:** The Media interface displays status of **one Media Zone** and provides controls for Power, Source, Volume, Mute, and basic Source control. The interface provides metadata feedback (no cover art at this time) for supported two-way devices or customizable single or multipage interfaces for one-way device control. See limitations below.

#### TS2 Keypads DO NOT support the following features:

**Various Custom Controls:** Not all custom controls are supported on the TS2 interface. The result of this may be limited source control of various 3<sup>rd</sup> party AV sources.

**Multiple A/V Zones:** TS2s will support ONE Audio/Video Zone. They will not control multiple zones like other g! User Interfaces.

**Multiple Security Partitions:** TS2s display status for ONE Security Partition and the ability to Arm/Disarm that partition. Multiple Partitions cannot be controlled with TS2s.

**Multiple Climate Zones:** TS2s provide control of ONE Climate zone. Multiple Climate Zones cannot be controlled.

Any feature not listed as Supported is NOT Supported.

### **Installation Overview**

1. Install wiring for TS2 as described in the TS2 Installation Manual

http://www.elanportal.com/supportdocs/catalog/TS2\_Manual\_RevD\_9901068.pdf

- 2. Connect TS2 to system controller as shown in the appropriate **Connection Diagrams**, below.
- 3. Verify that the TS2 firmware is up to date as listed in **Software Versions**, above.
- 4. Configure programming for TS2s using *g!Tools* software..
- 5. Test functionality.

# Wiring and Connectivity

Application 1: HC Controller w/ PPVN Precision Panel

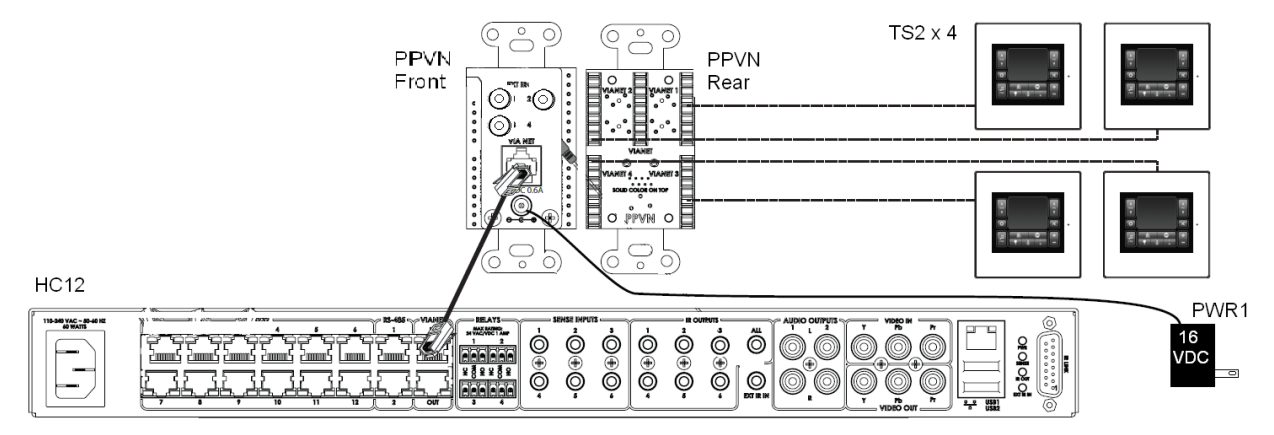

- 1. Punch down Cat-5 wires from TS2s to back of PPVN.
- 2. Connect Cat-5 cable from front of PPVN VIANET port to HC Controller's VIANET port.
- 3. Connect PWR1 Power Supply to front of PPVN

#### Notes:

- Up to 4 TS2 keypads can be connected to each PPVN panel for power and VIANET communication.
- Up to 8 PPVN panels can be daisy-chained on a single SC1 converter for a total of 32 TS2 keypads maximum on the VIANET bus. Each PPVN requires its own power supply.

See the **PPVN Quick Reference Guide** for specific details of this application:

http://www.elanportal.com/supportdocs/catalog/Quick\_Install\_Guide\_PPVN\_9901048\_RevB.pdf.

#### Bill of Materials

| # | Device                                       | Manufacturer | Part Number            | Protocol | Connector Type                               | Notes                  |
|---|----------------------------------------------|--------------|------------------------|----------|----------------------------------------------|------------------------|
| 1 | TS2 Keypad                                   | ELAN         | TS2, TS2L              | VIANET   | RJ-45 Female                                 |                        |
| 2 | PPVN Precision Panel                         | ELAN         | PPVN                   | VIANET   | RJ-45 Female –Front<br>110 Punch down - Rear |                        |
| 3 | 16VDC x 1.5A Power Supply                    | ELAN         | PWR1                   | N/A      | Plug                                         | Use 1 for each PPVN    |
| 4 | Cat5 Cable                                   | Installer    | N/A                    | VIANET   | RJ-45 Male to RJ-45 Male                     | Use ELAN Color<br>Code |
| 5 | HC Series Controller: HC4, HC6, HC8,<br>HC12 | ELAN         | HC4, HC6, HC8,<br>HC12 | VIANET   | RJ-45 Female                                 |                        |

#### ELAN Cat-5 Color Code

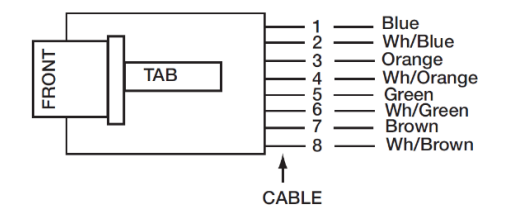

#### Application 2: gSC2 / gSC10 Controller w/ PPVN Precision Panel

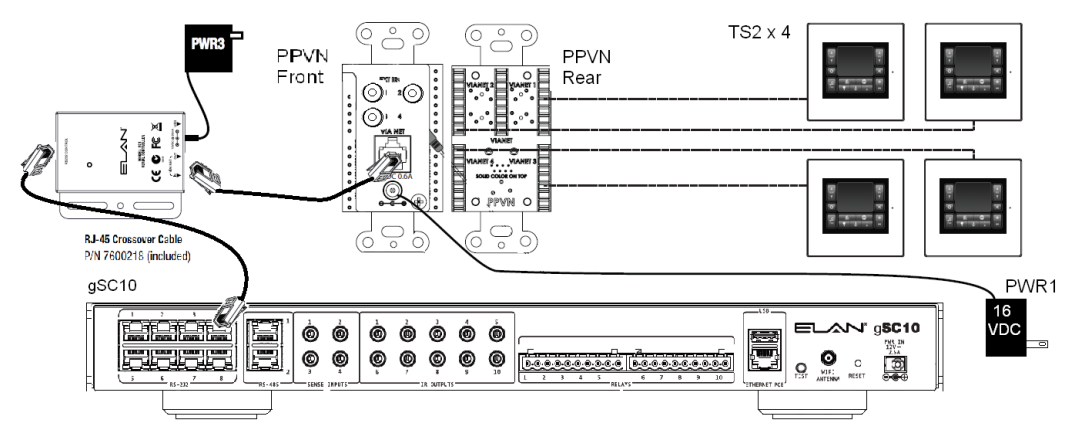

- 1. Punch down Cat-5 wires from TS2s to back of PPVN using ELAN color code.
- 2. Connect Cat-5 cable from front of PPVN VIANET port to VIANET IN port of SC1.
- 3. Use the included RJ-45 to RJ-45 crossover cable (P/N 7600218) to connect the **RS232 CONTROL** port of the SC1 to an open serial port on gSC2 or gSC10. If you need a crossover cable longer than what has been included, see the diagram below.
- 4. Connect PWR1 16 VDC Power Supply to front of PPVN.
- 5. Connect PWR3 12 VDC Power Supply to SC1.

#### Notes:

- Up to 4 TS2 keypads can be connected to each PPVN panel for power and VIANET communication.
- Up to 8 PPVN panels can be daisy-chained on a single SC1 converter for a total of 32 TS2 keypads maximum on the VIANET bus. Each PPVN requires its own power supply.
- Make absolutely sure to use the included crossover cable (P/N 7600218) where specified. The system will not work unless this is correct!

See the SC1 Installation Manual for specific details of this application:

http://www.elanportal.com/supportdocs/catalog/SC1\_Installation\_Manual.pdf

See the **PPVN Quick Reference Guide** for specific details of this application:

http://www.elanportal.com/supportdocs/catalog/Quick Install Guide PPVN 9901048 RevB.pdf

#### Bill of Materials

| # | Device                              | Manufacturer | Part Number | Protocol         | Connector Type                               | Notes               |
|---|-------------------------------------|--------------|-------------|------------------|----------------------------------------------|---------------------|
| 1 | TS2 Keypad                          | ELAN         | TS2, TS2L   | VIANET           | RJ-45 Female                                 |                     |
| 2 | PPVN Precision Panel                | ELAN         | PPVN        | VIANET           | RJ-45 Female –Front<br>110 Punch down - Rear |                     |
| 3 | 16VDC x 1.5A Power Supply           | ELAN         | PWR1        | N/A              | Plug                                         | Use 1 for each PPVN |
| 4 | Cat-5 Cable                         | Installer    | N/A         | VIANET           | RJ-45 Male to RJ-45 Male                     | Use ELAN Color Code |
| 5 | SC-1 Serial Controller              | ELAN         | SC1         | VIANET<br>RS-232 | RJ-45 Female                                 |                     |
| 6 | Cat-5 Crossover Cable               | ELAN         | 7600218     | RS-232           | RJ-45 Male to RJ-45 Male                     | Included w/ SC1     |
| 7 | g!SC Series Controller: gSC2, gSC10 | ELAN         | gSC2, gSC10 | RS-232           | RJ-45 Male                                   |                     |

#### **ELAN Cat-5 Color Code**

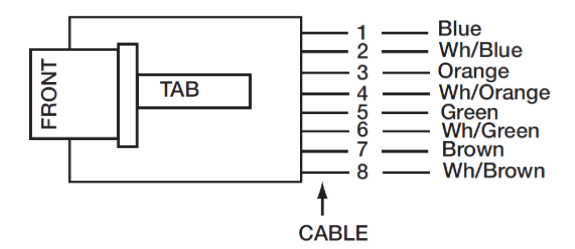

#### **RJ-45 Serial Crossover Cable Diagram**

Using 568B Pin Out

Using 568A Pin Out

| Jsing 568B Pin Out |                                   |              | j 568B Pin Out        |          |                                   | sing 568A Pin Out |                      |        | aSC Controller                          | T568B       | SC1                          |
|--------------------|-----------------------------------|--------------|-----------------------|----------|-----------------------------------|-------------------|----------------------|--------|-----------------------------------------|-------------|------------------------------|
| Function           | SC<br>Controller<br>RS232<br>RJ45 | RJ45<br>Pin# | SC1<br>Serial<br>RJ45 | Function | SC<br>Controller<br>RS232<br>RJ45 | RJ45<br>Pin#      | SC1<br>RS232<br>RJ45 | 1<br>2 | R\$232 RJ45 Connector                   | No Function | Serial RJ45 Connector        |
| N/C                | OR/WH                             | 1            | OR/WH                 | N/C      | GR/WH                             | 1                 | GR/WH                | 3<br>4 |                                         | DTR<br>SGND | N/C                          |
| DCD                | Orange                            | 2            | N/C                   | DCD      | Green                             | 2                 | N/C                  | 5<br>6 |                                         | RD<br>TD    |                              |
| DTR                | GR/WH                             | 3            | N/C                   | DTR      | OR/WH                             | 3                 | N/C                  | 7<br>8 |                                         | CTS<br>RTS  |                              |
| SGND               | Blue                              | 4            | Blue                  | SGND     | Blue                              | 4                 | Blue                 |        | gSC Controller<br>RS232 RJ-45 Connector | T568A       | SC1<br>Serial RJ45 Connector |
| RD                 | BL/WH                             | 5            | Green                 | RD       | BL/WH                             | 5                 | Orange               | 1<br>2 |                                         | No Function | N/C                          |
| TD                 | Green                             | 6            | BL/WH                 | TD       | Orange                            | 6                 | BL/WH                | 3<br>4 |                                         | DTR<br>SGND | N/C                          |
| CTS                | BR/WH                             | 7            | Brown                 | CTS      | BR/WH                             | 7                 | Brown                | 5<br>6 |                                         | RD<br>TD    |                              |
| RTS                | Brown                             | 8            | BR/WH                 | RTS      | Brown                             | 8                 | BR/WH                | 7<br>8 |                                         | CTS<br>RTS  |                              |

#### Application 3: g1Controller w/ PPVN Precision Panel

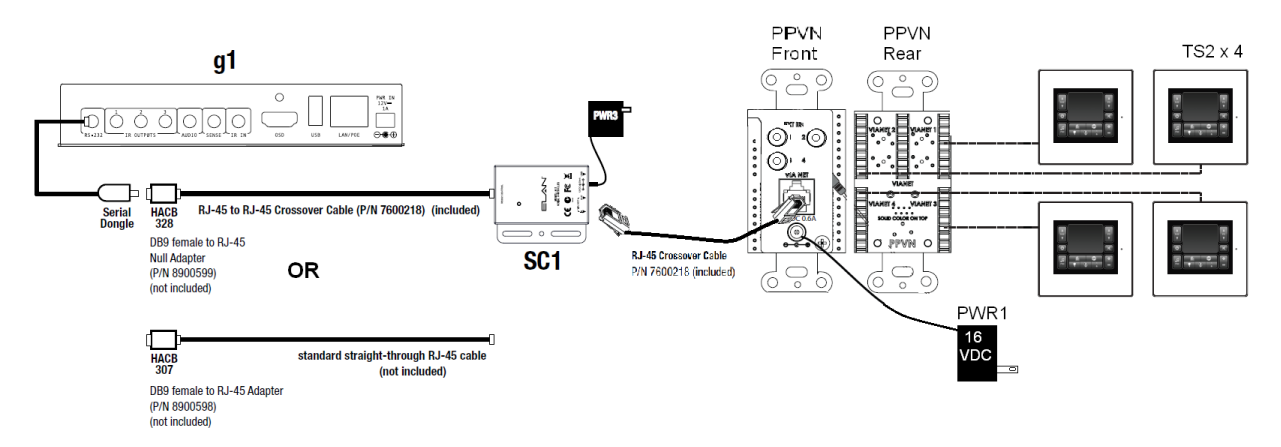

- 1. Punch down Cat-5 wires from TS2s to back of PPVN using ELAN color code.
- 2. Connect Cat-5 cable from front of PPVN VIANET port to VIANET IN port of SC1.
- Use the included RJ-45 to RJ-45 crossover cable (P/N 7600218) to connect the RS232 CONTROL port of the SC1 to an HACB328 DB-9 to RJ-45 Null Adaptor. If you need a crossover cable longer than what has been included, see the RJ-45 Serial Crossover Cable Diagram below.

#### OR

Use a standard straight through RJ-45 cable to connect the **RS232 CONTROL** port of the SC1 to an **HACB307** DB-9 to RJ-45 Adaptor.

- 4. Connect the **HACB328** or **HACB307** Adaptor to the **g1 Serial Dongle** included with the g1.
- 5. Connect the **g1 Serial Dongle** to the g1 **RS-232** port.
- 6. Connect PWR1 16 VDC Power Supply to front of PPVN.
- 7. Connect PWR3 12 VDC Power Supply to SC1.

#### Notes:

- Up to 4 TS2 keypads can be connected to each PPVN panel for power and VIANET communication.
- Up to 8 PPVN panels can be daisy-chained on a single SC1 converter for a total of 32 TS2 keypads maximum on the VIANET bus. Each PPVN requires its own power supply.
- Make absolutely sure to use the included crossover cable (P/N 7600218) where specified. The system will not work unless this is correct!
  - Optionally, a straight-through Cat-5 cable can be used. In this instance, note the use of the **HACB307** Adaptor when using a straight-through cable.

See the SC1 Installation Manual for specific details of this application:

http://www.elanportal.com/supportdocs/catalog/SC1\_Installation\_Manual.pdf

#### See the **PPVN Quick Reference Guide** for specific details of this application:

http://www.elanportal.com/supportdocs/catalog/Quick\_Install\_Guide\_PPVN\_9901048\_RevB.pdf

#### **Bill of Materials**

| # | Device                          | Manufact  | Part Number           | Protocol         | Connector Type                               | Notes                                     |
|---|---------------------------------|-----------|-----------------------|------------------|----------------------------------------------|-------------------------------------------|
|   |                                 | urer      |                       |                  |                                              |                                           |
| 1 | TS2 Keypad                      | ELAN      | TS2, TS2L             | VIANET           | RJ-45 Female                                 |                                           |
| 2 | PPVN Precision Panel            | ELAN      | PPVN                  | VIANET           | RJ-45 Female –Front<br>110 Punch down - Rear |                                           |
| 3 | 16VDC x 1.5A Power Supply       | ELAN      | PWR1                  | N/A              | Plug                                         | Use 1 for each PPVN                       |
| 4 | Cat-5 Cable                     | Installer | N/A                   | VIANET           | RJ-45 Male to RJ-45 Male                     | Use ELAN Color Code                       |
| 5 | Serial Controller               | ELAN      | SC1                   | VIANET<br>RS-232 | RJ-45 Female                                 |                                           |
| 6 | Cat-5 Crossover Cable           | ELAN      | 7600218               | RS-232           | RJ-45 Male to RJ-45 Male                     | Included w/ SC1                           |
|   | Optional: Cat-5 Standard Cable  | Installer | N/A                   | RS-232           | RJ-45 Male to RJ-45 Male                     | Optional: See Installation steps.         |
| 7 | DB-9 to RJ-45 Null Adaptor      | ELAN      | HACB328 (P/N 8900599) | RS-232           | RJ-45 Male to DB-9 Female<br>Null            | Use w/ Crossover Cable Assembly           |
|   | Optional: DB-9 to RJ-45 Adaptor | ELAN      | HACB307 (P/N 8900598) | RS-232           | RJ-45 Male to DB-9 Female                    | Use w/ straight-through cable<br>assembly |
| 8 | ELAN RS-232 Adaptor             | ELAN      | 7600219               | RS-232           | DB-9 Male to 3.5mm Male                      | Included w/ g!                            |
| 9 | g1 Controller                   | ELAN      | g1                    | RS-232           | 3.5mm Female                                 |                                           |

#### **ELAN Cat-5 Color Code**

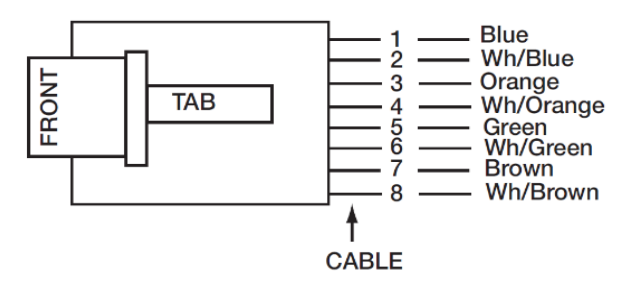

**RJ-45 Serial Crossover Cable Diagram** 

# **Initial Keypad Configuration**

TS2 keypads are automatically added to the system using **Configurator** software and cannot be added manually. Follow the steps below to add TS2 keypads to a g! System:

1. Using the methods described above and in the various manuals, ensure that all connections are made correctly, then power up all keypads by plugging in the power supply for the PPVN. Make sure that power is applied to the system controller and SC1, if used.

2. In ELAN **Configurator** software, add the SC1 (if used) as a **Communication Device** and select the COM port of the ELAN Controller that is being utilized. This is done on the **Interface Tab**.

3. The keypads should boot to a Menu with **GET ADDRESS** as an option.

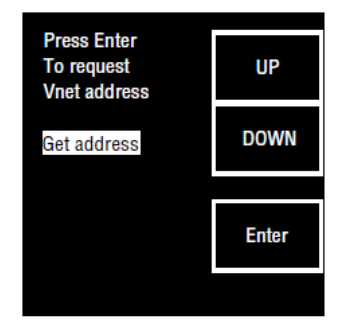

If the keypad does not boot to the **GET ADDRESS** screen, then follow these steps:

a. Press the **Service Menu** button once (located behind bezel and below Mini-USB connection and light sensor) to access the **MAIN MENU** screen.

| MAIN MENU                            | UP    |
|--------------------------------------|-------|
| Vnet addr<br>Vnet info               | DOWN  |
| Code version<br>Speaker<br>IR sensor | Enter |
| OLED info                            |       |

- b. Press the **UP/DOWN** buttons to highlight **VNet addr** then press the **Enter** button.
- c. Press the UP/DOWN buttons to highlight Reset addr then press Enter.

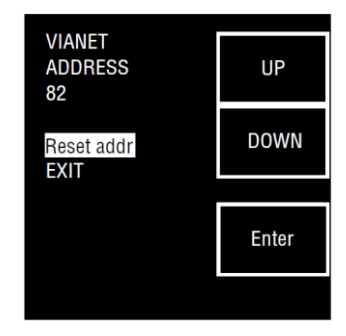

4. On the TS2 keypad, verify the **GET ADDRESS** menu item is highlighted and press the **Enter** button. The keypad will receive an address from the controller and display it at the top of the screen.

| Press Enter<br>To request<br>Vnet address | UP    |
|-------------------------------------------|-------|
| Get address                               | DOWN  |
|                                           | Enter |

If more than one keypad is to be installed it will be helpful to make note of the address and the physical location of the keypad to aid in selecting the correct zones in the following steps.

5. With the **OK** menu item highlighted press **Enter**. The controller will check the keypad programming and download any required information to it. Be patient as this may take up to 5 minutes.

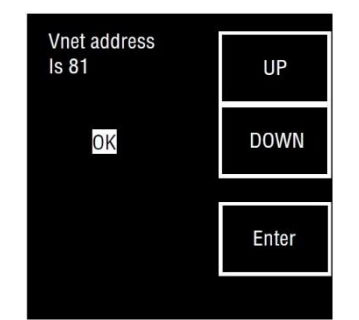

6. Repeat Steps 1-5 until all keypads have been added.

7. In **Configurator**, using the address noted in Step 4, identify each keypad on the **Interface Tab** and configure the desired zones, partitions, control, and backlight behavior. See g!Tools **Keypad Configuration** below.

See the TS2 Installation Manual for additional programming information:

http://www.elanportal.com/supportdocs/catalog/TS2\_Manual\_RevD\_9901068.pdf

# g!Tools Keypad Configuration

Use ELAN **g!Tools Configurator** to finalize installation and determine the behavior of the TS2. Many of the variable for programming - **System #**, **Driver Version**, **Device Type** and **ViaNET ID** are predetermined and, therefore, do not need to be adjusted.

### Name, Communications Device, Enable Weather/Forecast/Sys Mode Pages

- Name: Type an identifying Name for this TS2. Ex: TS2 ViaNet 81.
- Communications Device
  - o g!SC-based system: VIANET SC-1
  - HC-based system: VIANET

| System       | Communication Devices<br>VIANET SC-1        | Interface Device · TS             | 2 ViaNet 81         |
|--------------|---------------------------------------------|-----------------------------------|---------------------|
| Security     | Interface Devices (TouchScr en)     Default | Name                              | TS2 ViaNet 81       |
| Climate      | Windows     Interface Devices (OSD)         | System #<br>Driver Version        | 7.1 Build 692.0 Rel |
| Lighting     | Interface Devices (TS2)                     | Device Type                       | EL MI TOO           |
| Content      | TS2 ViaNet 81 Interface Devices (HHR)       | Communication Device              | VIANET SC-1         |
| Media        | Interface Devices (KP7)                     | ViaNET ID                         | Yes                 |
| Video        | Remote Users                                | Enable Forecast Page              | Yes                 |
| Messaging    |                                             | Enable Sys Mode Page              | Yes                 |
| Irrigation   | <ul> <li></li></ul>                         | Media Zone<br>Security #1         | House               |
| Pool Control |                                             | Security #2                       | Garage              |
| UPS          | CLASSIC                                     | Security #3<br>Lighting Keypad #1 | Guest House 🗾       |
| Interface    |                                             | Lighting Keypad #2                | Kitchen             |
| Input/Output | BLACK HIVIS System Images                   | Lighting Keypad #3                | Living Room         |
| Event Mapper | () System Sounds                            | Backlight Timeout                 | 10 Seconds          |

- Enable Weather Page: Yes or No to display local weather information
- Enable Forecast Page: Yes or No to enable local weather forecast functions
- Enable Sys Mode Page: Yes or No to enable the System Mode Page

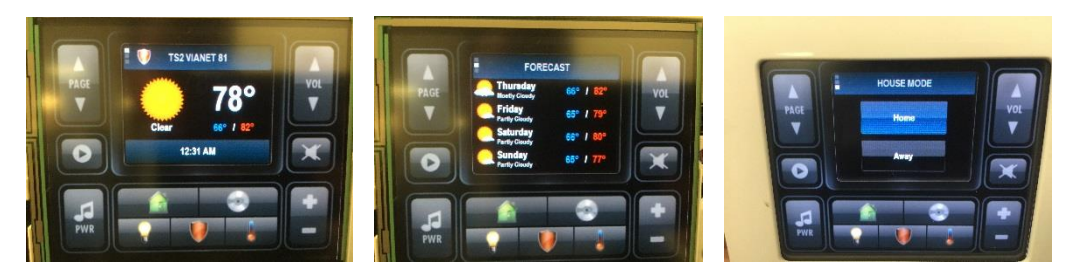

### Selecting a Media Zone

- Configures TS2 to control one Media Zone
- Select the correctly identified TS2 **TS2** ViaNet 81 in this example.
  - Interface Tab -> Interface Devices (TS2) -> TS2 ViaNet 81 -> Media Zone-> Select desired Media Zone

| Interface Device : TS2            | 2 ViaNet 81                                                                                                    |                                                                                                    |
|-----------------------------------|----------------------------------------------------------------------------------------------------|----------------------------------------------------------------------------------------------------|
| Name                              | TS2 ViaNet 81                                                                                                    |                                                                                                    |
| System #<br>Driver Version        | 2626<br>7.1 Build 692.0 Rel                                                                                                    |                                                                                                    |
| Device Type                       | ELAN TS2                                                                                                    |                                                                                                    |
| Communication Device              | VIANET SC-1                                                                                                    |                                                                                                    |
| ViaNET ID                         | 81                                                                                                    |                                                                                                    |
| Enable Weather Page               | Yes 💌                                                                                                    |                                                                                                    |
| Enable Forecast Page              | Yes 💌                                                                                                    |                                                                                                    |
| Enable Sys Mode Page              | Yes 💌                                                                                                    |                                                                                                    |
| Media Zone                        | <none></none>                                                                                                    |                                                                                                    |
| Security #1                       | <none></none>                                                                                                    |                                                                                                    |
| Security #2                       | Living Room                                                                                                    |                                                                                                    |
| Security #3<br>Lighting Keypad #1 | Master Bedroom<br>Kitchen                                                                                                    |                                                                                                    |
| Lighting Keypad #2                | Dining Room                                                                                                    |                                                                                                    |
| Lighting Keypad #3                | <none></none>                                                                                                    |                                                                                                    |
| Thermostat                        | <none></none>                                                                                                    |                                                                                                    |
| Backlight Timeout                 | 10 Seconds 🔹                                                                                                    |                                                                                                    |
|                                   | nterface Device : TS2<br>Name<br>System #<br>Driver Version<br>Device Type<br>Communication Device<br>ViaNET ID<br>Enable Weather Page<br>Enable Forecast Page<br>Enable Sys Mode Page<br>Media Zone<br>Security #1<br>Security #1<br>Security #2<br>Security #3<br>Lighting Keypad #1<br>Lighting Keypad #1<br>Lighting Keypad #2<br>Lighting Keypad #3<br>Thermostat<br>Backlight Timeout | nterface Device : TS2 ViaNet 81         Name       TS2 ViaNet 81         System #       2626         Driver Version       7.1 Build 692.0 Rel         Device Type       ELAN TS2         Communication Device       VIANET SC-1         ViaNET ID       81         Enable Weather Page       Yes         Enable Forecast Page       Yes         Security #1 <none>         Security #2       Hiving Room         Security #3       Master Bedroom         Lighting Keypad #1       NONE&gt;         Lighting Keypad #3       <none>         Thermostat       <none></none></none></none> |

### Selecting a Security Partition #1, #2, #3

- Configures TS2 to control up to three Security Partitions
- Select the correctly identified TS2 TS2 ViaNet 81 in this example.
  - Interface Tab -> Interface Devices (TS2) -> TS2 ViaNet 81 -> Security #1-> Select desired Security Partition
  - Repeat procedure for Security #2 and Security #3

| System          | Communication Devices               | Interface Dovice TC    | WoNet 94             |   |
|-----------------|-------------------------------------|------------------------|----------------------|---|
| -,,,,,,,,       | 🐲 VIANET SC-1                       | Internace Device . 132 |                      |   |
| Security        | Interface Devices (TouchScreen)     | Name                   | TS2 ViaNet 81        | 1 |
|                 | 🕂 🛄 Default                         | Svetam #               | 2626                 | 1 |
| Climate         | 🕂 🔲 Windows                         | System #               | 7.4 Poile 200.0 Poil |   |
| 1.5.1.5         | Interface Devices (OSD)             | Driver Version         | 7.1 Build 692.0 Rei  |   |
| Lighting        | Interface Devices (TS2)             | Device Type            | ELAN TS2             |   |
| Content         | TS2 ViaNet 81                       | Communication Device   | VIANET SC-1          |   |
| oontont         | Interface Devices (HHR)             |                        | 81                   |   |
| Media           | Interface Devices (KP7)             |                        |                      |   |
|                 | HHR Zone Headers                    | Enable Weather Page    | Yes                  |   |
| Video           | Remote Users                        | Enable Forecast Page   | Yes 👻                |   |
|                 | 🕂 🛄 Admin                           | Enable Svs Mode Page   | Yes 👻                |   |
| Messaging       | Home Pages                          | Madia Zana             | Pobby/s Room         |   |
| Irrigation      | 📕 💷 Weather + Calendar + System Mod | Wedia Zolie            |                      | 1 |
| ingation        | 📕 💷 Weather + Calendar              | Security #1            | <none></none>        |   |
| Pool Control    | 📕 🗉 Calendar + System Modes         | Security #2            | <none></none>        |   |
|                 | + Weather + System Modes            | Security #3            | Garage               |   |
| UPS             | Display Settings                    | Lighting Kounged #1    |                      |   |
|                 |                                     | Lighting Keypad #1     |                      |   |
| Interface       | BLACK                               | Lighting Keypad #2     | <none></none>        |   |
| In the Contrast | E BLACK HIVIS                       | Lighting Keypad #3     | <none></none>        |   |
| input/Output    | System Images                       | Thermostat             | <none></none>        |   |
| Event Mapper    | U System Sounds                     | Realdight Timesout     | 10 Secondo           |   |
| nappor          |                                     | Backlight Timeout      |                      | 1 |
|                 |                                     |                        |                      |   |

### Selecting a Lighting Keypad #1, #2, #3

- Configures TS2 to control up to three Lighting keypads
- Select the correctly identified TS2 **TS2** ViaNet 81 in this example.
  - Interface Tab -> Interface Devices (TS2) -> TS2 ViaNet 81 -> Lighting Keypad #1-> Select desired Lighting Keypad
  - Repeat procedure for Lighting Keypad #2 and Lighting Keypad #3

| System       | Communication Devices                                                | Interface Device : TS | 2 ViaNet 81         |   |
|--------------|----------------------------------------------------------------------|-----------------------|---------------------|---|
| Security     | <ul> <li>Interface Devices (TouchScreen)</li> <li>Default</li> </ul> | Name                  | TS2 ViaNet 81       |   |
| Climate      | 🔳 🔲 Windows                                                          | System #              | 2626                | _ |
| 12.1.4       | Interface Devices (OSD)                                              | Driver Version        | 7.1 Build 692.0 Rel | _ |
| Lighting     | Interface Devices (TS2)                                              | Device Type           | ELAN TS2            |   |
| Content      | TS2 ViaNet 81                                                        | Communication Device  | VIANET SC-1         | - |
|              | Interface Devices (HRR)                                              | ViaNET ID             | 81                  |   |
| Media        | HHR Zone Headers                                                     | Enable Weather Page   | Yes                 | 1 |
| Video        | 💻 亀 Remote Users                                                     | Enable Forecast Page  | Yes                 |   |
| 1.100        | 🕂 🗖 Admin                                                            | Enable Svs Mode Page  | Yes                 | - |
| Messaging    | Home Pages                                                           | Media Zone            | Bobby's Room        | 1 |
| Irrigation   | + Weather + Calendar + System Mod                                    | Construite #1         | Hauss               | - |
| -            | Calendar + System Medes                                              | Security #1           | House               |   |
| Pool Control | Weather + System Modes                                               | Security #2           | Garage              |   |
| LIDS         | - E Display Settings                                                 | Security #3           | Guest House         | 4 |
| 0-3          |                                                                      | Lighting Keypad #1    | <none></none>       | • |
| Interface    | 🗮 BLACK                                                              | Lighting Keypad #2    | <none></none>       |   |
| 1 10 1 1     | E BLACK HIVIS                                                        | Lighting Keypad #3    | Kitchen             | - |
| Input/Output | System Images                                                        | Thermostat            | Living Room         |   |
| Event Mapper | O System Sounds                                                      | Backlight Timeout     | 10 Seconds          |   |
|              |                                                                      |                       |                     | 2 |

### Selecting a Thermostat

- Selects a single Thermostat for each TS2
- Select the correctly identified TS2 **TS2** ViaNet 81 in this example.
  - Interface Tab -> Interface Devices (TS2) -> TS2 ViaNet 81 -> Thermostat-> Select desired Thermostat

| System       | Communication Devices                       | Interface Device : TS | 2 ViaNet 81                 |   |
|--------------|---------------------------------------------|-----------------------|-----------------------------|---|
| Security     | Interface Devices (TouchScreen)             | Name                  | TS2 ViaNet 81               |   |
| Climate      | I Windows                                   | System #              | 2626                        |   |
| Liahtina     | Interface Devices (OSD)                     | Driver Version        | 7.1 Build 692.0 Rel         |   |
|              | Tools Hund                                  | Device Type           | ELAN 152                    |   |
| Content      | IS2 VIANet 81                               | Communication Device  | VIANET SC-1                 |   |
| Madia        | Interface Devices (KP7)                     | ViaNET ID             | 81 👻                        |   |
| Media        | HHR Zone Headers                            | Enable Weather Page   | Yes 💌                       |   |
| Video        | 🗏 🎗 Remote Users                            | Enable Forecast Page  | Yes 💌                       |   |
| Massaging    | 🕂 🔲 Admin                                   | Enable Sys Mode Page  | Yes 💌                       | [ |
| Messaging    | Home Pages Weather + Calendar + System Med. | Media Zone            | Bobby's Room 👻              |   |
| Irrigation   | H Weather + Calendar                        | Security #1           | House                       | - |
| Pool Control | 📕 🗉 Calendar + System Modes                 | Security #2           | Garage                      | 1 |
|              | H Weather + System Modes                    | Security #3           | Guest House 🗸               | ĺ |
| UPS          |                                             | Lighting Keypad #1    | Master                      | 1 |
| Interface    | 📕 BLACK                                     | Lighting Keypad #2    | Kitchen 👻                   |   |
| 1            | E BLACK HIVIS                               | Lighting Keypad #3    | Living Room 👻               |   |
| input/Output | System Images                               | Thermostat            | <none></none>               |   |
| Event Mapper | vy System Sounds                            | Backlight Timeout     | <none></none>               |   |
|              |                                             |                       | HoneyWell Tstat Upstairs    |   |
|              |                                             | ×                     | HoneyWell Istat Down Stairs |   |
|              |                                             |                       |                             |   |

# **Backlight Timeout Setting**

- Controls Backlight Timeout values
- Select the previously identified TS2 **TS2** ViaNet 81 in this example.
  - Interface Tab -> Interface Devices (TS2) -> TS2 ViaNet 81 -> Backlight Timeout -> Select desired value.

| System       | Communication Devices     MANET SC-1                    | Interface Device : TS2 ViaNet 81 |                          |          |
|--------------|---------------------------------------------------------|----------------------------------|--------------------------|----------|
| Security     | Interface Devices (TouchScreen)     Default             | Name                             | TS2 ViaNet B1            |          |
| Climate      | 🗐 🔲 Windows                                             | System ≢                         | 2626                     |          |
|              | Interface Devices (OSD)                                 | Driver Version                   | 7.1 Build 692.0 Rel      | 1        |
| Lighting     | 🚍 🔲 Interface Devices (TS2)                             | Device Type                      | ELAN TS2                 |          |
| Content      | TS2 ViaNet 81                                           | Communication Device             | VIANET SC-1              | -        |
|              | interface Devices (RPR)                                 | ViaNET ID                        | 81                       | *        |
| Media        | HHR Zone Headers                                        | Enable Weather Page              | Yes                      | -        |
| Video        | 🗏 🤰 Remote Users                                        | Enable Forecast Page             | Yes                      | •        |
| Magazzina    | - Admin                                                 | Enable Sys Mode Page             | Yes                      |          |
| messageig    | I Home Pages     Weather + Calendar + Sustem Mod        | Media Zone                       | Bobby's Room             | -        |
| Irrigation   | Weather + Calendar + System would<br>Weather + Calendar | Security #1                      | House                    | •        |
| Pool Control | 📕 💷 Calendar + System Modes                             | Security #2                      | Garage                   | •        |
| r oprodition | 📱 🔹 Weather + System Modes                              | Security #3                      | Guest House              | -        |
| UPS          | E Display Settings                                      | Liniting Keynad #1               | Master                   | -        |
| Interface.   |                                                         | Linking Keypes #1                | Kitchen                  |          |
| intenace     |                                                         | Lighting Keypad #2               | Riciell                  | -        |
| Input/Output | System Images                                           | Lighting Keypad #3               | Uving Room               | <u> </u> |
|              | 0 System Sounds                                         | Thermostat                       | Hone/Well Tstat Upstairs | <u>.</u> |
| Event Mapper |                                                         | Backlight Timeout                | 10 Seconds               | -        |
|              |                                                         |                                  | 5 Seconds                |          |
|              |                                                         |                                  | 30 Seconds               |          |
|              |                                                         |                                  | 1 Minute                 |          |
|              |                                                         |                                  | 2 Minutes<br>5 Minutes   |          |
|              |                                                         |                                  | o minuto                 |          |

### g!Tools Configurator Details

The following table provides settings used in ELAN glTools Configurator. Please refer to the **Configurator Reference Guide** for specific details.

http://www.elanportal.com/supportdocs/catalog/g\_Configurator\_Reference\_6\_2.pdf

**Select** Select the appropriate item from the list (or drop-down) in **Configurator**.

**<User Defined>** Type in the desired name for the item.

**<Auto>** This field will automatically populate during configuration

| Devices                                           | Variable Name           | Setting                                                      | Comments    |
|---------------------------------------------------|-------------------------|--------------------------------------------------------------|-------------|
| Communication Devices                             | Name                    | <user defined=""> (Example: ELAN SC1)</user>                 |             |
|                                                   | Туре                    | Serial Port                                                  |             |
|                                                   | Communication Type      | VIANET SC1                                                   |             |
|                                                   | Location                | <user defined=""> (Not Required)</user>                      |             |
|                                                   | COM Port                | <select></select>                                            |             |
| Interface Devices <auto<br>Discover&gt;</auto<br> | Name                    | <user defined=""> (Default: <b>TS2</b><br/>VIANET XX)</user> | See Note#1  |
|                                                   | Device Type             | ELAN TS2                                                     |             |
|                                                   | COM Device              | <auto> (Default: <b>ELAN SC</b>)</auto>                      | See Note #2 |
|                                                   | VIANET ID               | <auto></auto>                                                | See Note #3 |
|                                                   | Enable Weather Page     | <select></select>                                            | See Note #4 |
|                                                   | Enable Forecast<br>Page | <select></select>                                            | See Note #4 |
|                                                   | Enable Sys Mode<br>Page | <select></select>                                            | See Note #4 |
|                                                   | Media Zone              | <select></select>                                            | See Note #5 |
|                                                   | Security Partition      | <select></select>                                            | See Note #5 |
|                                                   | Lighting Keypad         | <select></select>                                            | See Note #5 |
|                                                   | Thermostat              | <select></select>                                            | See Note #5 |
|                                                   | Backlight Timeout       | <select></select>                                            | See Note #5 |

Notes:

- 1. The TS2 keypads are automatically discovered, refer to *Initial Keypad Configuration* section above
- 2. If not already chosen, select the COM device that refers the TS2 to the proper SC1 and COM port.

- 4. Select **<Yes>** to enable the optional page
- 5. Select the desired Zone, Partition, or Behavior for each keypad

<sup>3.</sup> The TS2 keypad IDs will be addressed automatically as they are imported into the system.

# Common Mistakes:

- Not using a null-modem connection between the controller and the SC1 (if utilized).
- Improper firmware in SC1 (if utilized). Firmware should be **1.0.3.9** or higher.
- Not waiting for all programming transfers to complete.
  - Initial transfer to newly installed TS2 keypads can take up to 5 minutes *per unit*, e.g., eight TS2 keypads ~ 40 minutes.
  - After the initial transfer, additional programming changes should occur very quickly.
  - TS2 keypads will appear to be non-functional while VIANET is transferring initial data or firmware updates but can be used normally once programming is complete.